手順① 中国電力ネットワーク㈱の「発電事業者用マイページ」にログインする

| ご利用ID(発電所ID)<br>パスワード | (数字26桁) | 中国電力ネットワークから発行された<br>「ご利用   D (発電所   D)」と「パ |
|-----------------------|---------|---------------------------------------------|
|                       |         | ┛ スワード」を入力し、ログインを押し                         |
| ログイン                  |         | て下さい。                                       |

#### 【再エネ出力制御事業者マイページ操作マニュアル】

https://www.energia.co.jp/nw/energy/kaitori/control/pdf/seigyo\_mypage\_manual.pdf

#### 手順② 事業者情報から「出力制御指令実績」→ 出力制御指令実績表示選択から該当発電所を選択し「表示」

手順③ 出力制御指令実績表示の該当期間カレンダーより 制御あり 背景ピンク色 を選択(クリックする)

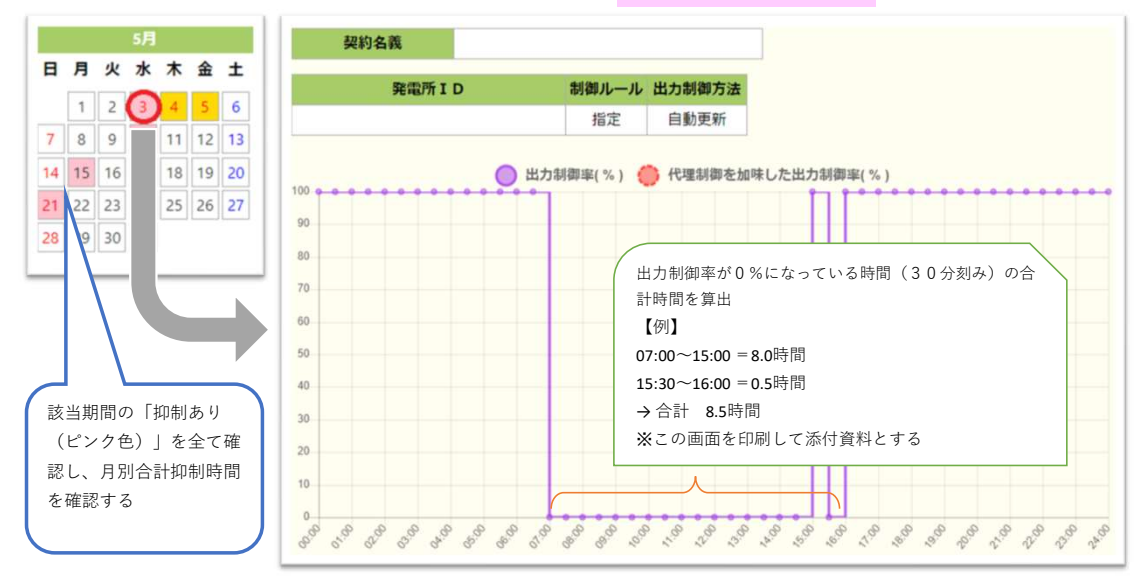

## 手順④ ウエストグループHP(https://www.west-gr.co.jp/service/cs/request/yokusei\_hosho/)より 申請報告書をダウンロードまたは印刷し、月別の発電シミュレーションと合計抑制時間を記載する

|      | 【抑制エリア】 岡山県   |       | 山県    | 【観測地点】 岡山市 |         | 【保証単価(A)】     |  |      | 27 円 (税抜) |                       |       |
|------|---------------|-------|-------|------------|---------|---------------|--|------|-----------|-----------------------|-------|
|      | 出力排           | 印制指示日 | (7)   | 経過年数       |         | 7 年           |  | (4)  |           | 建业公园                  |       |
|      | 月             | 日数    | 発電量   | 発電量        | 1日の総発電量 | 1時間当りの発<br>電量 |  | 抑制   | 寺間        | 碍水並碩<br>(A)×(イ)+消費税   |       |
| [9]] | 2021年8月       | 31    | 5,401 | 5,239      | 169.0   | 28.2          |  | 3.80 | 時間        | 例(29円×3.8時間)<br>=121円 | *1.10 |
| 1    | 2022年9月       | 30    | 6,189 | 6,003      | 200.1   | 33.4          |  | 0.0  | 時間        | 0                     | 円     |
| 2    | 2022年10月      | 31    | 5,490 | 5,325      | 171.8   | 28.6          |  | 0.0  | 時間        | 0                     | 円     |
| 3    | 2022年11月      | 30    | 4,145 | 4,021      | 134.0   | 22.3          |  | 0.0  | 時間        | 0                     | 円     |
| 4    | 2022年12月      | 31    | 4,072 | 3,950      | 127.4   | 21.2          |  | 0.0  | 時間        | 0                     | 円     |
| 5    | 2023年1月       | 31    | 4,200 | 4,074      | 131.4   | 21.9          |  | 0.0  | 時間        | 0                     | 円     |
| 6    | 2023年2月       | 28    | 4,702 | 4,561      | 162.9   | 27.1          |  | 0.0  | 時間        | 0                     | 円     |
| 7    | 2023年3月       | 31    | 6,093 | 5,910      | 190.7   | 31.8          |  | 0.5  | 時間        | 471                   | 円     |
| 8    | 2023年4月       | 30    | 7,108 | 6,895      | 229.8   | 38.3          |  | 19.5 | 時間        | 22,183                | 円     |
| 9    | 2023年5月       | 31    | 7,934 | 7,696      | 248.3   | 41.4          |  | 11.0 | 時間        | 13,517                | 円     |
| 1.0  | 0000 <i>-</i> | 20    | 0.000 | C 400      | 010.0   | 201           |  | ^ ^  | n+ 88     | 0.000                 | -     |

# 手順⑤ 1年間合計の請求金額合計を確認の上、振込先口座情報を記載。出力制御指令実績表示(日別時間数の 分かるページ(手順③))を印刷の上、報告書と同封の上、郵送のほど宜しくお願い致します

## 【注意事項】

○購入設置者欄への押印忘れが多くなっております。法人格の場合は社判を押印下さい
○報告書をダウンロード(Excel)された方は中国電力NWの「加入番号」「パスワード」を入力する事で
購入設置者情報、系統連系日、設置容量、保証単価などが自動的に入力されます